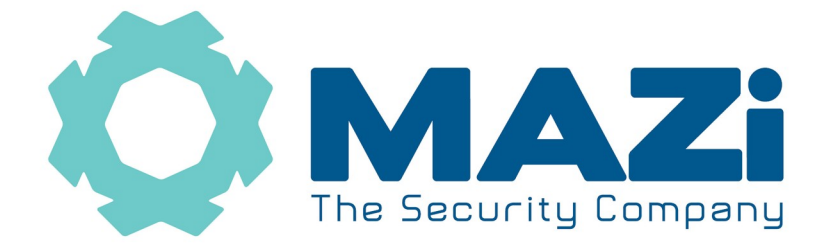

## Rejestratory INVR, HSVR wykonywanie archiwizacji nagrań

dotyczy firmware'u v. 4.xx

## wersja 1.0

- 1. W widoku głównym klikamy prawym klawiszem myszy, pojawi się na górze napis *Podgląd na żywo*
- 2. Klikamy w biały trójkąt pod Podgląd na żywo
- 3. Pojawia się pasek menu

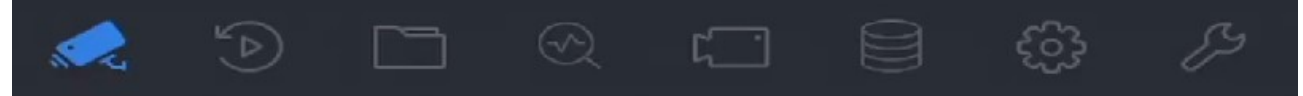

4. Wybieramy File Managament

| Czas            | Niestandardowy | • | 2018-04-24 00 | ):00:00 🛗 | 2018-04-24 23:59:59 🛗 |
|-----------------|----------------|---|---------------|-----------|-----------------------|
| Kamera          | [All] Camera   |   | -             |           |                       |
| Znacznik        |                |   | Stan pliku    | Wsz       | -                     |
| Typ zdarzenia   | None           | • |               |           |                       |
| Nr tablicy rej. |                |   |               |           |                       |

| Puste pola kryteriów | Szukaj | Zapisz |
|----------------------|--------|--------|
|----------------------|--------|--------|

- 5. Czas wybieramy zakres czasu do archiwizacji
- 6. Kamera wybieramy kamery do archiwizacji
- 7. *Znacznik*, *Typ zdarzenia* nie zmieniamy
- 8. *Stan pliku* zostawiamy *Wszy*
- 9. Klikamy Szukaj, pojawia się lista wyszukanych plików
- 10. W polu *Grupa: Kanał / Czas* wybieramy czy dane mają posortowane po numerze kamery czy też po czasie
- 11. Biały trójkąt w kole możliwość odtworzenia tego nagrania
- 12. Klikając myszą zaznaczamy nagrania do archiwizacja
- 13. Możemy także zaznaczyć pole Wybierz wszystko, wtedy zaznaczymy wszystkie pliki
- 14. Klikamy Archiwizacja
- 15. Pojawi się monit, wybierając *Odtwarzacz* zapiszmy na pendrivie mini player, wybierając *Nagrania i dziennik* zarchiwizujemy nagrania
- 16. W nowym oknie klikamy w OK
- 17. Czekamy aż archiwizacja zostanie zakończona, je postęp możemy śledzić klikając w ikonę dysku w prawym górnym rogu ekranu
- 18. Klikamy w biały trójkąt pod File Managament
- 19. W menu głównym wybieramy Live View (Podgląd) by wrócić do podglądu na żywo